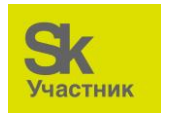

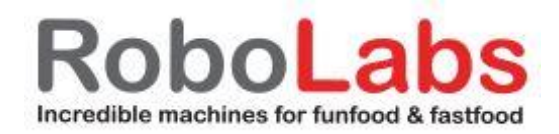

### Инструкция по установки и настройки 212368 RMS-WF1 Модуль Wi-Fi для телеметрии RoboMetrics

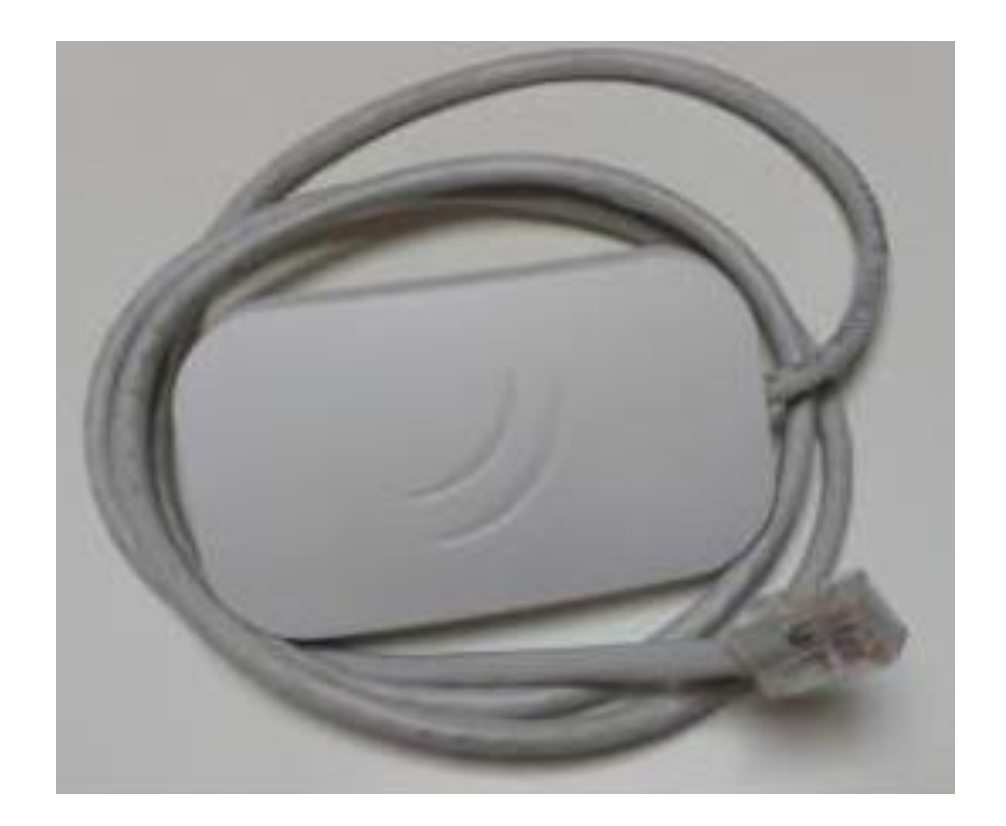

В комплекте с модулем идет блок питания и кабель подключения для настройки. Блок наклеить на корпус согласно рисунку

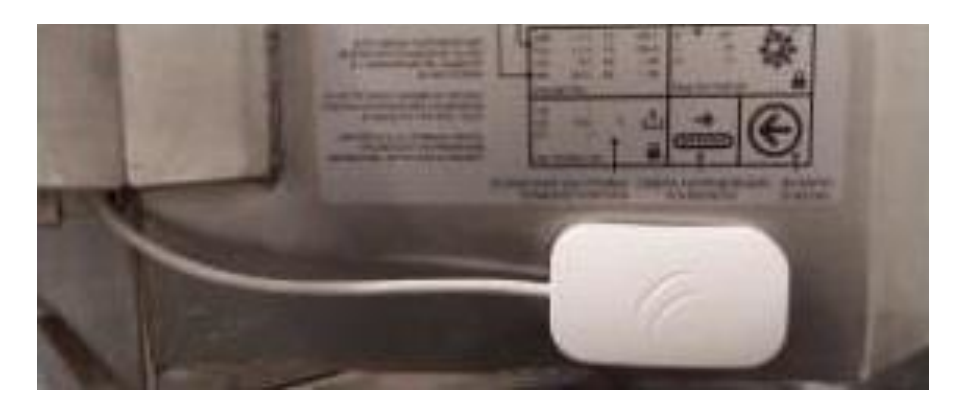

В печи установить в модуль телеметрии

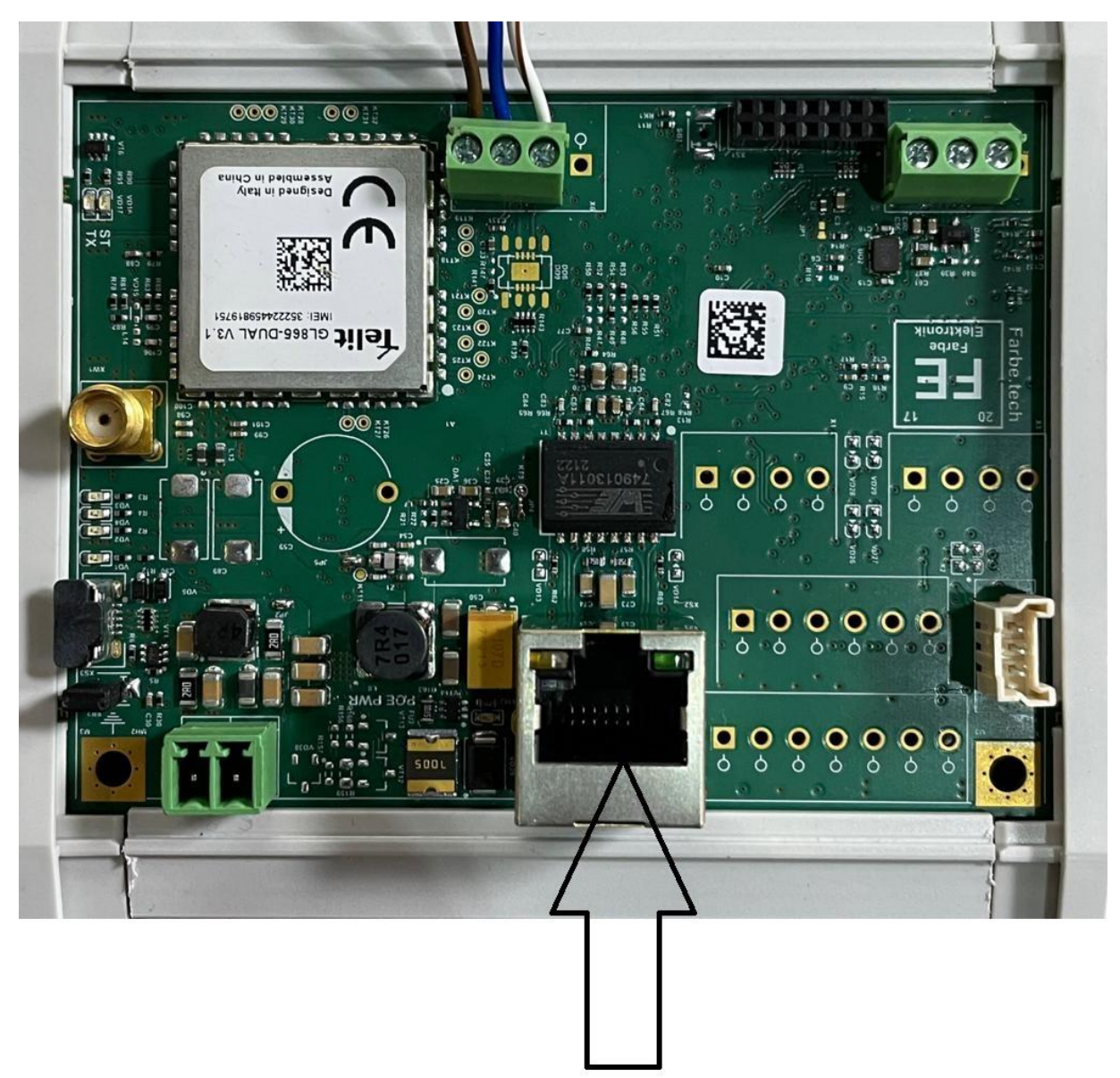

### Настройка(v0.1)

Для настройки WiFi соединения оборудования с внешней точкой доступа (например WiFi poyrep) необходима программа Winbox от Mikrotik. Ссылка <u>https://mikrotik.com/download</u> (необходимо выбрать версию WinBox, скачать и установить)

Сам Mikrotik необходимо подключить одним патч кордом в контроллер, он получит от него питание и будет готов к работе.

# ! При возникновении проблем с настройкой WiFi или программой Winbox может помочь сброс настроек на заводские с последующей настройкой – Приложение 1 !

Предварительно точка Mikrotik уже настроена на работу в режиме моста, т.е. на передачу данных от оборудования (контроллера) на WiFi роутер. Необходимо знать SSID сети и пароль WiFi сети. В этой инструкции будет показано как это сделать.

# ! По умолчанию тип аутентификации wpa2-psk, если у вас WiFi сеть с другим типом, то обратитесь к системному администратору !

Идея данной настройки заключается в том, чтобы взять готовый файл (config.rsc, идет с описанием) и прописать в него требуемые параметры сети (SSID и пароль). Для этого необходимо открыть файл в любом текстовом редакторе и поменять два параметра. Сохранить этот файл и перенести в Mikrotik.

Ниже настройки файла с полями (выделено красным) которые необходимо поменять:

/interface wireless set [ find default-name=wlan1 ] band=2ghz-b/g/n channel-width=20/40mhz-eC disabled=no frequency=2442 ssid=

/interface wireless security-profiles set [ find default=yes ] authentication-types=wpa2-psk eap-methods="" mode=dynamic-keys supplicant-identity=MikroTik wpa2-pre-shared-key=PASSWORD

/ip pool add name=pool1 ranges=192.168.10.10-192.168.10.100

/ip dhcp-server add address-pool=pool1 disabled=no interface=ether1 name=server1

/ip neighbor discovery-settings set discover-interface-list=!dynamic

/ip address add address=192.168.10.1/24 interface=ether1 network=192.168.10.0

/ip dhcp-client add disabled=no interface=wlan1

/ip dhcp-server network add address=192.168.10.0/24 dns-server=192.168.10.1 gateway=192.168.10.1 netmask=24  $\,$ 

/ip dns set allow-remote-requests=yes

/ip firewall nat add action=masquerade chain=srcnat out-interface=wlan1

/system clock set time-zone-name=Europe/Moscow

Для настройки необходимо подключить Mikrotik к патчкорду. Патчкорд вставить в белый кабель в разъем Data&Power. Белый разъем RJ45 в ноутбук и подключить блок питания.

\_\_\_\_\_

Открываем программу Winbox, если на ноутбуке DHCP настройки по умолчанию (ноутбук является клиентом) при обновлении (Refresh) появится точка Mikrotik с MAC и IP адресами

| S WinBox (6   | 4bit) v3.27 (Addresses) |              |          |                    |            |                    |  | _                     | - 0 ×              |
|---------------|-------------------------|--------------|----------|--------------------|------------|--------------------|--|-----------------------|--------------------|
| File Tools    |                         |              |          |                    |            |                    |  |                       |                    |
| Connect To    | DC:2C:6E:40:B0:CE       |              |          |                    |            |                    |  |                       | Keep Password      |
| Login         | n: admin                |              |          |                    |            |                    |  |                       | Open In New Window |
| Password      | d:                      |              |          |                    |            |                    |  |                       |                    |
|               |                         |              |          |                    |            |                    |  |                       |                    |
|               | Add/Set                 |              |          |                    |            |                    |  | Connect To RoMON Conr | nect               |
|               |                         |              |          |                    |            |                    |  |                       |                    |
|               |                         |              |          |                    |            |                    |  |                       |                    |
| Managed N     | leighbors               |              |          |                    |            |                    |  |                       |                    |
| P Refrest     | 1                       |              |          |                    |            |                    |  |                       | Find al ∓          |
| MAC Address   |                         | IP Address   | Identity | Version            | Board      | Uptime Type        |  |                       |                    |
| DC:2C:6E:40:E | IO:CE                   | 192.168.10.1 | MikroTik | 6.47.10 (ong-term) | RBcAPL-2nD | 00:01:17 IPv4 only |  |                       |                    |
|               |                         |              |          |                    |            |                    |  |                       |                    |
|               |                         |              |          |                    |            |                    |  |                       |                    |
|               |                         |              |          |                    |            |                    |  |                       |                    |
|               |                         |              |          |                    |            |                    |  |                       |                    |
|               |                         |              |          |                    |            |                    |  |                       |                    |
|               |                         |              |          |                    |            |                    |  |                       |                    |
|               |                         |              |          |                    |            |                    |  |                       |                    |
|               |                         |              |          |                    |            |                    |  |                       |                    |
|               |                         |              |          |                    |            |                    |  |                       |                    |
|               |                         |              |          |                    |            |                    |  |                       |                    |
|               |                         |              |          |                    |            |                    |  |                       |                    |
|               |                         |              |          |                    |            |                    |  |                       |                    |
|               |                         |              |          |                    |            |                    |  |                       |                    |
|               |                         |              |          |                    |            |                    |  |                       |                    |
|               |                         |              |          |                    |            |                    |  |                       |                    |
|               |                         |              |          |                    |            |                    |  |                       |                    |
|               |                         |              |          |                    |            |                    |  |                       |                    |
|               |                         |              |          |                    |            |                    |  |                       |                    |
|               |                         |              |          |                    |            |                    |  |                       |                    |
|               |                         |              |          |                    |            |                    |  |                       |                    |
|               |                         |              |          |                    |            |                    |  |                       |                    |
|               |                         |              |          |                    |            |                    |  |                       |                    |
|               |                         |              |          |                    |            |                    |  |                       |                    |
|               |                         |              |          |                    |            |                    |  |                       |                    |
|               |                         |              |          |                    |            |                    |  |                       |                    |
|               |                         |              |          |                    |            |                    |  |                       |                    |

В поле Login: admin, в поле Password оставляем пустым. Нажимаем Connect.

Если все сделано правильно, то должна открыться программа в новом окне.

Далее в левом меню необходимо открыть paздел Files

| Sadmin@DC:2C:6E:40         | :B0:CE (MikroTik) - WinBox (64bit) v6.47.10 on cAP Lite (mipsbe) |                           |                          |          |                 | _        |  |  |  |
|----------------------------|------------------------------------------------------------------|---------------------------|--------------------------|----------|-----------------|----------|--|--|--|
| Session Settings Dashboard |                                                                  |                           |                          |          |                 |          |  |  |  |
| Safe Mode                  | Session: DC:2C:6E:40:B0:CE                                       |                           |                          |          |                 |          |  |  |  |
| 💓 Quick Set                |                                                                  |                           |                          |          |                 |          |  |  |  |
| CAPsMAN                    |                                                                  |                           |                          |          |                 |          |  |  |  |
| Interfaces                 |                                                                  |                           |                          |          |                 |          |  |  |  |
| Wireless                   |                                                                  |                           |                          |          |                 |          |  |  |  |
| Bridge                     |                                                                  |                           |                          |          |                 |          |  |  |  |
| 🛓 PPP                      |                                                                  |                           |                          |          |                 |          |  |  |  |
| 🙄 Switch                   |                                                                  |                           |                          |          |                 |          |  |  |  |
| °∐ <mark>°</mark> Mesh     |                                                                  |                           |                          |          |                 |          |  |  |  |
| 🐺 IP 🛛 🗈                   |                                                                  |                           |                          |          |                 |          |  |  |  |
| MPLS N                     |                                                                  |                           |                          |          |                 |          |  |  |  |
| 📑 Routing                  |                                                                  |                           |                          |          |                 |          |  |  |  |
| 🔯 System 🗅                 |                                                                  | File List                 |                          |          |                 |          |  |  |  |
| 🙅 Queues                   |                                                                  | - 🍸 🖻 🔒 Backu             | p Restore Upload         |          | E               | ind      |  |  |  |
| Files                      |                                                                  | File Name                 |                          | Size     | Creation Time   | <b>_</b> |  |  |  |
| 🗐 Log                      |                                                                  | ash ash                   | disk                     | 5120     | Jan/01/1970 00: | :00:07   |  |  |  |
| RADIUS                     |                                                                  | lash/auto-before-reset.ba | ickup backup             | 15.7 KiB | Jan/01/1970 00: | :00:07   |  |  |  |
| 🔀 Tools 🛛 🗎                |                                                                  | lash/skins                | directory                |          | Jan/01/19/0 00: | :00:06   |  |  |  |
| 🔤 New Terminal             |                                                                  |                           |                          |          |                 |          |  |  |  |
| 🚸 Dot1X                    |                                                                  |                           |                          |          |                 |          |  |  |  |
| 💻 MetaROUTER               |                                                                  |                           |                          |          |                 |          |  |  |  |
| 🤥 Partition                |                                                                  |                           |                          |          |                 |          |  |  |  |
| 🔛 Make Supout.rif          |                                                                  |                           |                          |          |                 |          |  |  |  |
| 🖳 Manual                   |                                                                  |                           |                          |          |                 |          |  |  |  |
| New WinBox                 |                                                                  |                           |                          |          |                 |          |  |  |  |
| 🔣 Exit                     |                                                                  |                           |                          |          |                 |          |  |  |  |
|                            |                                                                  |                           |                          |          |                 |          |  |  |  |
|                            |                                                                  |                           |                          |          |                 |          |  |  |  |
|                            |                                                                  | 3 items 1                 | 2.3 MiB of 16.0 MiB used | 22       | % free          |          |  |  |  |
|                            |                                                                  |                           |                          |          |                 |          |  |  |  |

Сюда будет необходимо перенести файл с настройками для конкретной WiFi Cetu, т.е. с прописанным названием сети SSID и его паролем.

Переносим предварительно настроенный файл config.rsc прямо в общий раздел, если он там появился открываем в левом меню New Terminal

| Sadmin@DC:2C:6E:40:B0:CE (MikroTik) - WinBox (64bit) v6.47.10 on cAP Lite (n | mipsbe) — D — D — X—                                                                                  |
|------------------------------------------------------------------------------|----------------------------------------------------------------------------------------------------|
| Session Settings Dashboard                                                   |                                                                                                    |
| ♥ ♥ Safe Mode Session: DC:2C:6E:40:B0:CE                                     |                                                                                                    |
| CAPEMAN                                                                      |                                                                                                    |
| Interfaces                                                                   |                                                                                                    |
|                                                                              |                                                                                                    |
| X Bridge                                                                     | T B K Backup Restore Upload Find                                                                      |
| te PPP Field                                                                 | Name / Type Size Creation Time                                                                        |
| ∰ Switch                                                                     | config.rsc script 1009 B Jan/02/1970 00:34:35                                                         |
| *1, Mesh                                                                     | Rash disk Jan /01/1970.00:00:07<br>                                                                   |
| ₩ IP 1                                                                       | Tash/star back back back back back back back back                                                     |
| ③ MPLS ▷                                                                     |                                                                                                    |
| 3\$ Routing ►                                                                |                                                                                                    |
| 🔯 System 🗅                                                                   |                                                                                                    |
| 🗣 Queues                                                                     |                                                                                                    |
| Files                                                                        |                                                                                                    |
| E Log                                                                        |                                                                                                    |
| Le RADIUS                                                                    |                                                                                                    |
| X Tools                                                                      | MMM MMM KKK IIIIIIIIIII KKK                                                                           |
| 3 New Terminal                                                               | MARM MARM MAR TIT FUT TIT TIT KKK                                                                     |
| Dot1X                                                                        | Men MM Men III KKIKK RRR RRR 000 000 III III KKIKK                                                    |
| A Pattice                                                                    | MeM MeM III KKK KKK RRRRR 000 000 III III KKK KKK                                                     |
| Make Support of                                                              |                                                                                                    |
| Manual Manual                                                                | MikroTik RouterOS 6.47.10 (c) 1999-2021 http://www.mikroTik.com/                                      |
| New WinBox                                                                   | [7] Gives the list of available commands                                                              |
| KI Ext                                                                       | command [?] Gives help on the command and list of arguments                                           |
|                                                                              | [Tab] Completes the command/word. If the input is ambiguous,<br>a second [Tab] gives possible options |
|                                                                              | / Move up to base level                                                                               |
|                                                                              | /command Use command at the base level                                                                |
|                                                                              |                                                                                                    |

В командной строке пишем /import config.rsc и нажимаем Enter

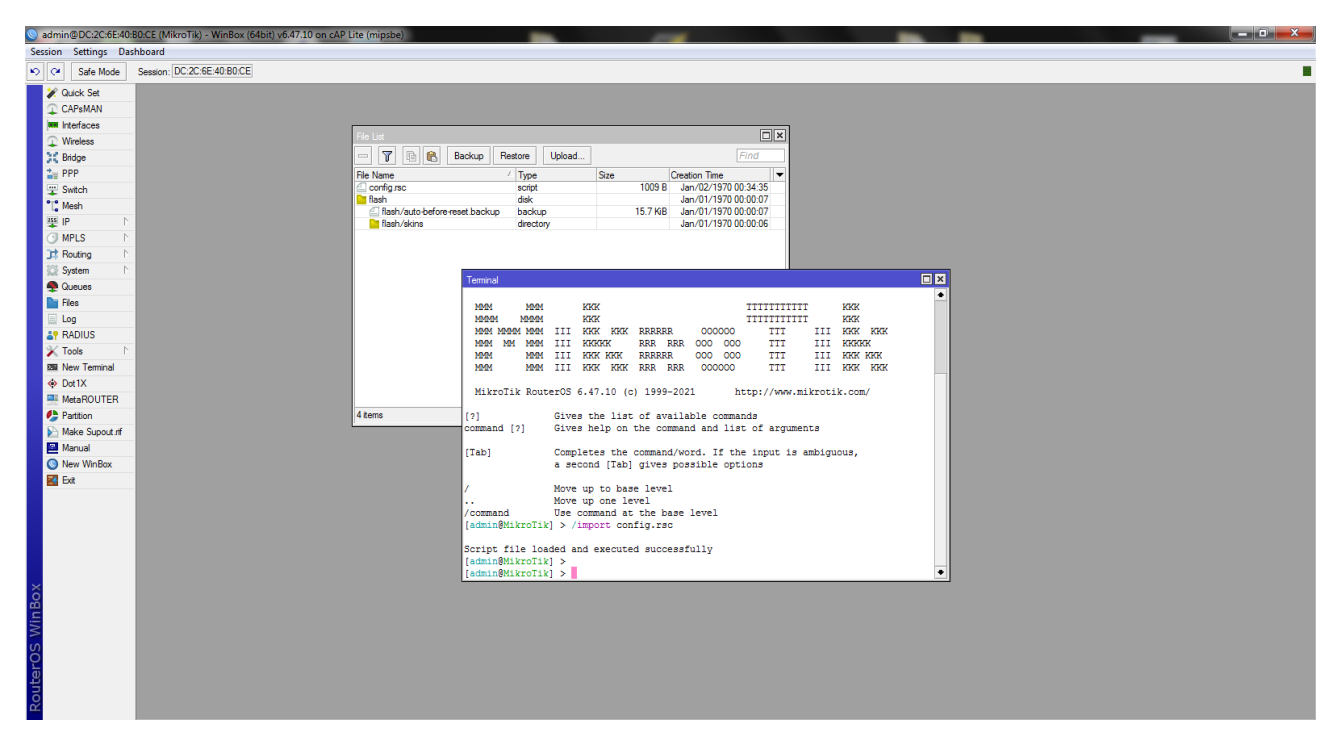

Если конфигурация применилась успешно то будет надпись Script file loaded and executed successfully

Далее System -> Reboot -> Yes

Программа выйдет в предыдущее меню.

Для проверки работоспособности на месте, можно отключить WiFi на ноутбуке и проверить что интернет работает через точку Mikrotik

Так же для безопасности необходимо поставить пароль на точку

System -> Password

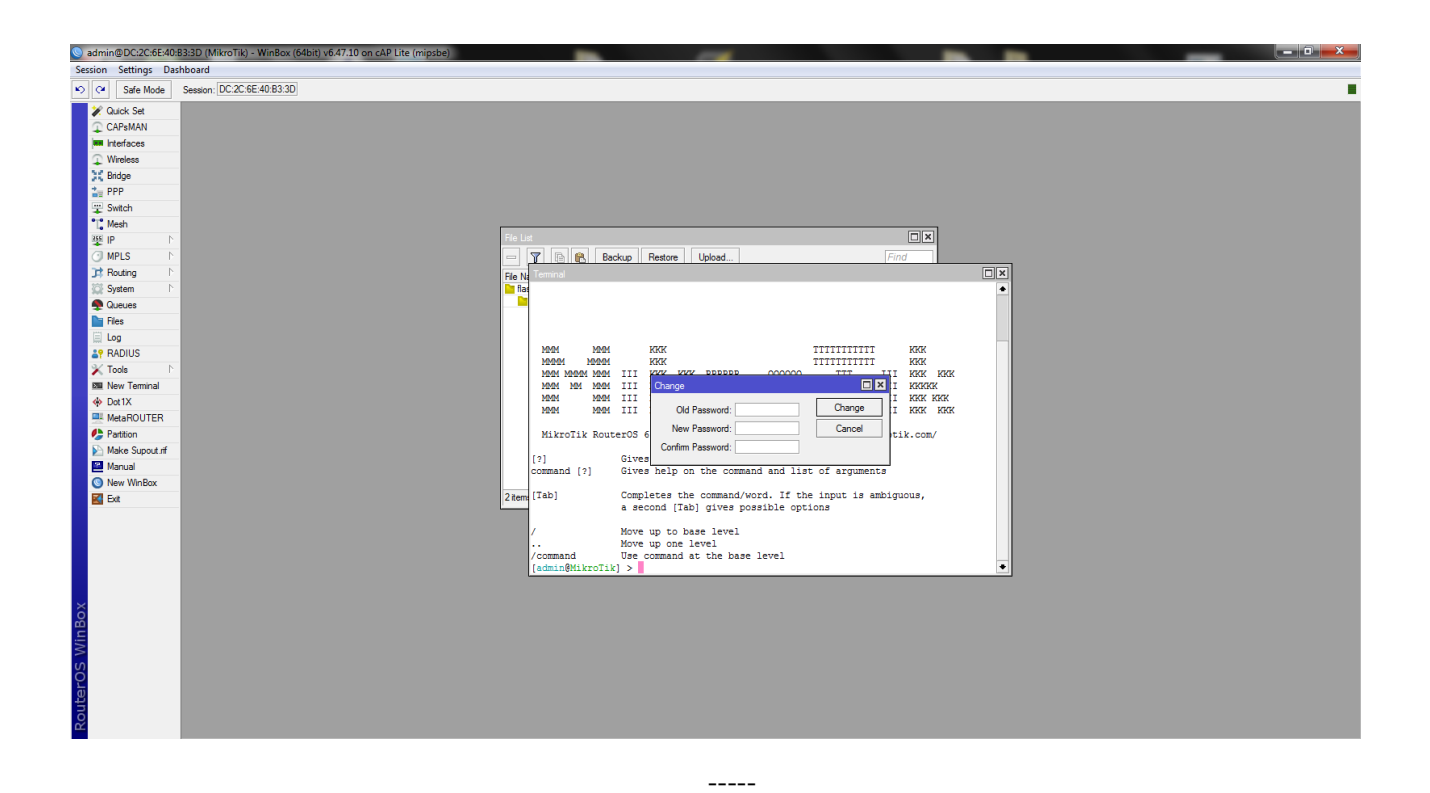

Приложение 1

Если по каким-то причинам предварительные настройки точки слетели, то необходимо заново сбросить точки и записать предварительный конфиг.

Для этого необходимо зажать кнопку на точке и включить питание, подержать порядка 10 секунд (пока не начнется поочередная индикация) и отпустить кнопку.

На ноутбуке необходимо включить WiFi и включить программу Winbox

| WinBox (64)    | oit) v3.27 (Addresses) |              |             |                   |           |          | -    | - |                  |               | x      |
|----------------|------------------------|--------------|-------------|-------------------|-----------|----------|------|---|------------------|---------------|--------|
| File Tools     |                        |              |             |                   |           |          |      |   |                  |               |        |
| Connect To:    |                        |              |             |                   |           |          |      |   |                  | Keep Password |        |
| Login:         | admin                  |              |             |                   |           |          |      |   |                  | Open In New V | Vindow |
| Password:      |                        |              |             |                   |           |          |      |   |                  |               |        |
|                | Add/Set                |              |             |                   |           |          |      |   | Connect To RoMON | Connect       |        |
| Managed Ne     | ghbors                 |              |             |                   |           |          |      |   |                  |               |        |
| Refresh        |                        |              |             |                   |           |          |      |   |                  | Find          | Ŧ      |
| MAC Address    | <u>~</u>               | / IP Address | Identity    | Version           | Board     | Uptime   | Туре |   |                  |               | •      |
| 00.20.00.40.00 |                        | 0.0.0.0      | Part of the | o.o. o yong termy | 100110210 | 00.00.10 |      |   |                  |               |        |
|                |                        |              |             |                   |           |          |      |   |                  |               |        |
|                |                        |              |             |                   |           |          |      |   |                  |               |        |
|                |                        |              |             |                   |           |          |      |   |                  |               |        |
|                |                        |              |             |                   |           |          |      |   |                  |               |        |
|                |                        |              |             |                   |           |          |      |   |                  |               |        |
|                |                        |              |             |                   |           |          |      |   |                  |               |        |
|                |                        |              |             |                   |           |          |      |   |                  |               |        |
|                |                        |              |             |                   |           |          |      |   |                  |               |        |
|                |                        |              |             |                   |           |          |      |   |                  |               |        |
|                |                        |              |             |                   |           |          |      |   |                  |               |        |
|                |                        |              |             |                   |           |          |      |   |                  |               |        |
|                |                        |              |             |                   |           |          |      |   |                  |               |        |
|                |                        |              |             |                   |           |          |      |   |                  |               |        |
|                |                        |              |             |                   |           |          |      |   |                  |               |        |
|                |                        |              |             |                   |           |          |      |   |                  |               |        |
|                |                        |              |             |                   |           |          |      |   |                  |               |        |
|                |                        |              |             |                   |           |          |      |   |                  |               |        |
|                |                        |              |             |                   |           |          |      |   |                  |               |        |
|                |                        |              |             |                   |           |          |      |   |                  |               |        |
|                |                        |              |             |                   |           |          |      |   |                  |               |        |
|                |                        |              |             |                   |           |          |      |   |                  |               |        |
| 4              |                        |              |             |                   |           |          |      |   |                  |               |        |
| 1 item         |                        |              |             |                   |           |          |      |   |                  |               |        |

В окне при обновлении (Refresh) должна появиться подключенная точка с MAC адресом. В поле Login: admin, в поле Password оставляем пустым. Нажимаем Connect.

Если все сделано правильно, то должна открыться программа в новом окне.

После соединения с Winbox откроется окно, где будет необходимо нажать Remove Configuration – для сброса настроек точки по умолчанию в нулевые параметры.

| admin@DC:2C:6E:40:80:CE (MikroTik) - WinBox (64bit) v6.47.10 on cAP Lit                                                                                                    | a (mipsbe)                                                                                                    |  |
|----------------------------------------------------------------------------------------------------|----------------------------------------------------------------------------------------------------|--|
| Session Settings Dashboard                                                                                                    |                                                                                                    |  |
| Safe Mode Session: DC:2C:6E:40:80:CE                                                                                                    |                                                                                                    |  |
| 🖉 🏏 Quick Set                                                                                                    |                                                                                                    |  |
| CAPSMAN                                                                                                    |                                                                                                    |  |
| Interfaces                                                                                                    |                                                                                                    |  |
|                                                                                                    |                                                                                                    |  |
| 1 Bridge                                                                                                    |                                                                                                    |  |
| 2 PPP                                                                                                    | PaularOS Default Configuration                                                                                             |  |
| 🕎 Switch                                                                                                    | Roteros belant comiguration                                                                                                |  |
| °∏, Mesh                                                                                                    | The following default configuration has been installed on your router:                                                     |  |
| 4 9 <del>4</del>                                                                                                    | Welgeme to RouterOS!                                                                                                    |  |
| MPLS N                                                                                                    | 1) Set a strong router password in the System > Users menu                                                                 |  |
| J‡ Routing ►                                                                                                    | <ol> <li>2) Upgrade the software in the System &gt; Fackages menu</li> <li>3) Enable fireward operating accords</li> </ol> |  |
| System D                                                                                                    | 4) Set your country name to observe wireless regulations                                                                   |  |
| n Queues                                                                                                    |                                                                                                    |  |
| Files                                                                                                    | * WAN port is protected by firewall and enabled DHCP client                                                                |  |
| E Log                                                                                                    | * Wireless and Ethernet interfaces (except WAN port/s)                                                                     |  |
| and RADIUS                                                                                                    | LAN Configuration:                                                                                                    |  |
| X Tools                                                                                                    | IF address 192.168.88.1/24 is set on bridge (LAN port)                                                                     |  |
| IZMI New Terminal                                                                                                    | DRS: enabled;                                                                                                    |  |
| Dot1X                                                                                                    | wlan1 Configuration:                                                                                                    |  |
| MetaROUTER                                                                                                    | band: 2ghz-b/g/n;                                                                                                    |  |
| Partition                                                                                                    | tx-chains: 0;1;                                                                                                    |  |
| Make Supput Inf                                                                                                    | installation: indoor;                                                                                                    |  |
| Manual Anno Man Dara                                                                                                    | wpa2: no;                                                                                                    |  |
|                                                                                                    | MAN (gateway) Configuration:                                                                                               |  |
|                                                                                                    | gateway: ether1 ;                                                                                                    |  |
|                                                                                                    | NAT: enabled;                                                                                                    |  |
|                                                                                                    | DHCP Client: enabled;                                                                                                    |  |
|                                                                                                    |                                                                                                    |  |
|                                                                                                    | Remove Configuration Show Script OK                                                                                        |  |
|                                                                                                    |                                                                                                    |  |
| ŏ                                                                                                    |                                                                                                    |  |
| <b>2</b>                                                                                                    |                                                                                                    |  |
| No. of the second second secon |                                                                                                    |  |
| S                                                                                                    |                                                                                                    |  |
| 2                                                                                                    |                                                                                                    |  |
| <u>a</u>                                                                                                    |                                                                                                    |  |
| ō                                                                                                    |                                                                                                    |  |
|                                                                                                    |                                                                                                    |  |
|                                                                                                    |                                                                                                    |  |

Далее в левом меню выбрать System -> Reset Configuration

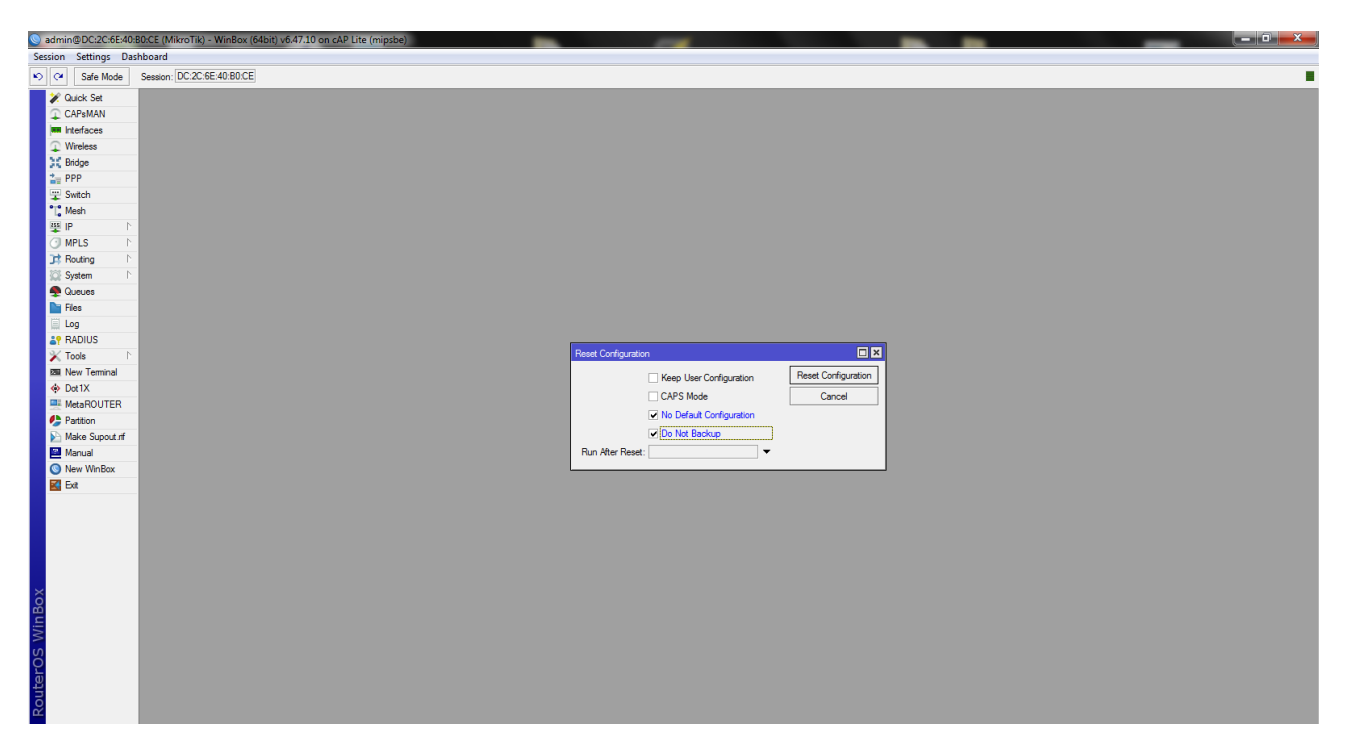

Поставить галочки на No Default Configuration и Do Not backup и нажать кнопку Reset Configuration. Точка перезагрузится и подключиться и залить на нее конфигурацию можно по основной инструкции

-----

#### Приложение 2

#### Файл конфигурации:

config.rsc